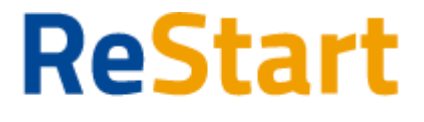

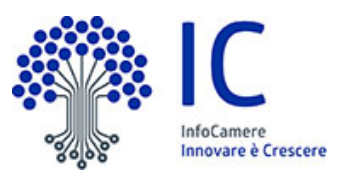

# Guida

| Premessa                                           | 3  |
|----------------------------------------------------|----|
| Introduzione                                       | 3  |
| Prerequisiti per l'utilizzo e l'accesso            | 4  |
| Accesso                                            | 4  |
| Note tecniche                                      | 5  |
| Dati                                               | 5  |
| Scelta operatore                                   | 6  |
| Deleghe                                            | 7  |
| Home                                               | 9  |
| Compila richiesta contributo - Richiedi            | 11 |
| Sezione Anagrafica                                 | 11 |
| Dati Dichiarante                                   | 11 |
| Dati richiedente                                   | 12 |
| Soggetto Impresa                                   | 12 |
| Soggetto Privato cittadino                         | 13 |
| Soggetto non iscritto al Registro Imprese          | 14 |
| Modalità pagamento                                 | 14 |
| Sezione Dichiarazioni                              | 15 |
| Dichiarazione importi                              | 15 |
| Dichiarazione caratteristiche soggetto richiedente | 15 |
| Dichiarazione localizzazione                       | 15 |
| Dichiarazione imposta di bollo digitale            | 16 |
| Annotazioni utente                                 | 16 |
| Sezione Allegati                                   | 17 |
| Sezione Invio                                      | 18 |
| Scarica Modello                                    | 18 |
| Carica Modello Firmato                             | 19 |
| Invia                                              | 20 |
| Paga e Invia                                       | 20 |

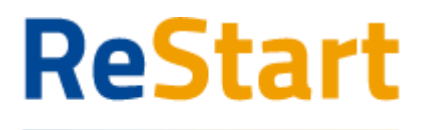

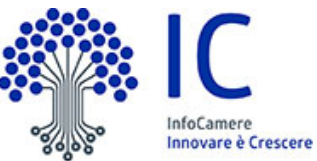

| Finanzia la tua impresa                            | 0000 | Innovare è Crescere |
|----------------------------------------------------|------|---------------------|
| Modello della richiesta                            |      | 25                  |
| Compila richiesta di rendicontazione - Rendiconta  |      | 26                  |
| Sezione Dichiarazioni                              |      | 26                  |
| Dichiarazione importi                              |      | 28                  |
| Dichiarazione caratteristiche soggetto richiedente |      | 28                  |
| Dichiarazione localizzazione                       |      | 28                  |
| Lista richieste                                    |      | 29                  |
| Ricevuta                                           |      | 31                  |

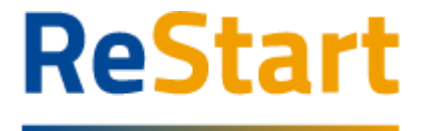

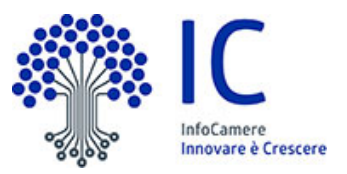

## Premessa

La presente guida ha lo scopo di illustrare i passaggi necessari per la compilazione e l'invio di richieste per bandi telematici emessi da specifici Enti della sezione **Beneficiari** da parte di Legali rappresentanti, Titolari di impresa o altri soggetti.

## Introduzione

<u>restart.infocamere.it</u> è una piattaforma progettata e realizzata da InfoCamere per il Sistema Camerale, al le fine di supportare Imprese, i Privati Cittadini o Altri Soggetti (associazioni, fondazioni, enti pubblici, professionisti, etc.) nell'accesso ai contributi.

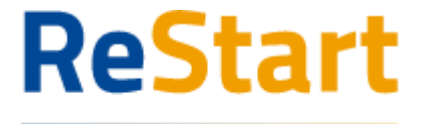

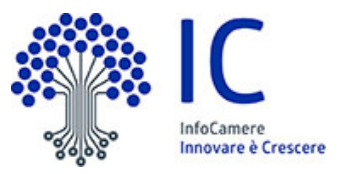

## Prerequisiti per l'utilizzo e l'accesso

Per procedere con la compilazione della richiesta si deve disporre:

- Collegamento ad internet
- Browser aggiornato (Chrome, Firefox, Edge)
- Identità digitale

SPID Identità digitale di livello 2

CNS (Carta Nazionale dei Servizi)

**CIE (Carta Identità Elettronica)** 

Nella Guida disponibile nella piattaforma sono indicati i requisiti tecnici e le istruzioni dettagliate per le modalità di accesso.

Consente anche di pervenire alla videata di **Aiuto e Contatti**, dove vengono illustrate le diverse modalità per richiedere assistenza sul portale.

## Accesso

L'accesso alla sezione **Beneficiario** avviene tramite riconoscimento certo dell'utente attraverso la propria identità digitale SPID / CNS / CIE, selezionando il pulsante **ACCEDI** presente in homepage.

| ReStart<br>Finanzia la tua impresa |                     |             | ? Acc    | EDI |
|------------------------------------|---------------------|-------------|----------|-----|
| Come finanziamo                    | A chi ci rivolgiamo | Chi siamo   | CON SPID | Faq |
|                                    |                     | the provide |          |     |

Al primo accesso, la piattaforma prevede la presa visione delle **Note Tecniche** e il completamento del **Profilo Utente**.

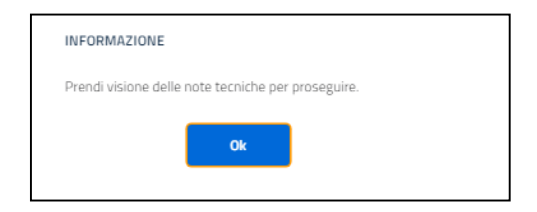

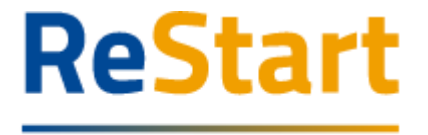

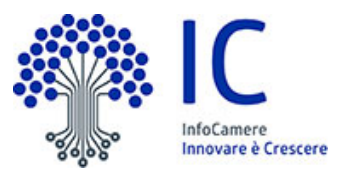

### Note tecniche

La schermata iniziale mostra la sezione **NOTE TECNICHE**; l'utente deve confermare di averne preso visione per poter proseguire nella navigazione e per poter utilizzare il servizio.

| ofilo Utente |               |
|--------------|---------------|
| Deleghe      | Note tecniche |
|              | Deleghe       |

NOTE DI UTILIZZO DELLA PIATTAFORMA versione 14 febbraio 2023

Per proseguire, occorre dichiarare esplicitamente la presa visione selezionando entrambe le voci in calce alla pagina e cliccando su **SALVA**.

| ~ | L'Utente dichiara di aver preso visione e di accettare le Note di utilizzo della Piattaforma                                                                                                    |
|---|----------------------------------------------------------------------------------------------------|
| ~ | Utberte dichara di aver preso visione e di accettare espressamente le seguenti disposizioni delle Note di utilizzo della Piattaforma: art. 2.4 (Oggetto del servizio di cui alla Piattaforma); art. 4 (Obblighi e responsabilità dell'Utente); art. 5 (Obblighi e responsabilità dell'Utente); art. 5 (Obblighi e responsabilità dell'Utente); art. 7 (Disabilitazione dell'Utente); art. 8. |
|   |                                                                                                    |

### Dati

Nella sezione **DATI** l'utente può visualizzare le informazioni associate al proprio profilo ricavate dall'identità SPID / CNS / CIE, ed eventualmente integrare o modificare.

Al primo accesso l'utente deve compilare tutti i dati obbligatori (i campi obbligatori sono indicati con l'asterisco).

Nel momento in cui tutti i dati obbligatori del profilo sono stati inseriti si abiliterà il pulsante **CONFERMA** che l'utente dovrà premere per salvare le informazioni compilate.

| Home                      | Richieste             |                 |                                |  |  |
|---------------------------|-----------------------|-----------------|--------------------------------|--|--|
|                           | Profile               |                 |                                |  |  |
| Dati                      | De                    |                 | Note tecniche                  |  |  |
| *Nome<br>MARIO            | *Cognome<br>ROSSI     |                 | "Data di nascita<br>07/03/1976 |  |  |
| "Email                    |                       | *Codice Fiscale |                                |  |  |
| mario.rossi@infocamere.it |                       | дяядаядаядая    |                                |  |  |
| "Stato di Nascita         | *Provincia di Nascita |                 | *Comune di Nascita             |  |  |
| ITALIA                    | VENEZIA               |                 | Venezia                        |  |  |
|                           |                       |                 | Conferma                       |  |  |
|                           |                       |                 |                                |  |  |

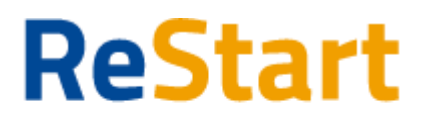

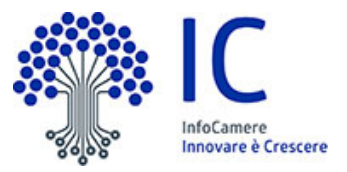

## Scelta operatore

Completata la fase di autenticazione, l'utente deve selezionare il soggetto per il quale intende operare.

I soggetti sono suddivisi per categoria

- a) come **Impresa**: contiene la lista delle eventuali imprese di cui l'utente è titolare / legale rappresentante, come risulta da Registro Imprese
- b) come **Delegato**: contiene la lista delle imprese per le quali l'utente è stato delegato ad operare da parte del relativo titolare / legale rappresentante
- c) come **Privato cittadino**: è sempre disponibile e contiene i riferimenti (Nome e Cognome) dell'utente
- d) come **Soggetto non iscritto al Registro delle Imprese**: è sempre disponibile ed è destinato ad associazioni, fondazioni, enti pubblici, professionisti, etc.

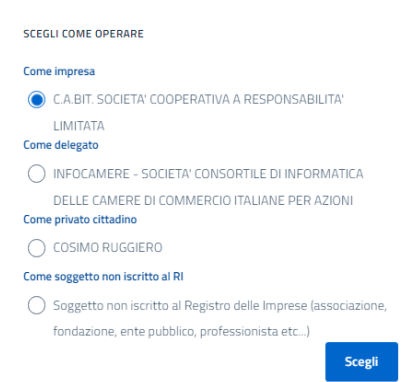

Effettuata la scelta iniziale, l'utente può comunque cambiare successivamente la scelta attraverso la lista disponibile nella barra superiore

| ReStart                 | Stai operando come                                                                            |  |  |  |
|-------------------------|-----------------------------------------------------------------------------------------------|--|--|--|
|                         | C.A.BIT. SOCIETA' COOPERATIVA A RESPONSABILITA' LIMITATA 🔹 🗸                                  |  |  |  |
| Finanzia la tua impresa | Seleziona                                                                                     |  |  |  |
|                         | C.A.BIT. SOCIETA' COOPERATIVA A RESPONSABILITA' LIMITATA                                      |  |  |  |
|                         | INFOCAMERE - SOCIETA' CONSORTILE DI INFORMATICA DELLE CAMERE DI COMMERCIO ITALIANE PER AZIONI |  |  |  |
|                         | Privato Cittadino - COSIMO RUGGIERO                                                           |  |  |  |
|                         | Soggetto non iscritto al Registro delle Imprese                                               |  |  |  |
|                         | soggette non schtte all registre delle imprese                                                |  |  |  |

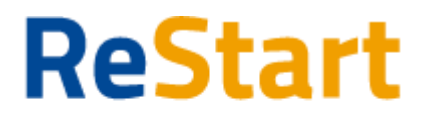

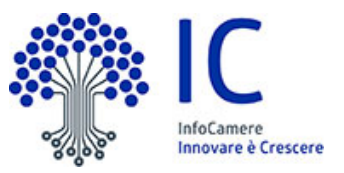

## Deleghe

La funzione può essere utilizzata esclusivamente dai titolari / legali rappresentanti di imprese.

Nella sezione DELEGHE l'utente può creare una o più deleghe per l'impresa di cui è titolare / legale rappresentante. Tali deleghe consentiranno ai delegati di operare in piattaforma per conto dell'utente delegante per la specifica impresa.

I delegati potranno compilare le richieste di partecipazione per le iniziative di finanziamento in corso accedendo esclusivamente dalla sezione **Beneficiario**.

### Inserimento delega

Per inserire una nuova delega, accedere alla sezione DELEGHE del profilo utente e cliccare su

|                                                 | Profilo Utente |               |
|-------------------------------------------------|----------------|---------------|
| Dati                                            | Deleghe        | Note tecniche |
| Al momento non è stata inserita nessuna delega. |                |               |
|                                                 |                |               |

Selezionare l'impresa per la quale si vuole concedere la delega, compilare i dati del delegato (codice fiscale, cognome e nome) e cliccare su "Inserisci"

| *Impresa                                                                                                  | Codice fiscale delegato* |
|----------------------------------------------------------------------------------------------------|--------------------------|
| INFOCAMERE - SOCIETA'<br>CONSORTILE DI<br>INFORMATICA DELLE<br>CAMERE DI COMMERCIO<br>ITALIANE PER AZIONI | RSSMRA72P03A662J         |
| Cognome*                                                                                                  | Nome*                    |
| ROSSI                                                                                                    | MARIO                    |
|                                                                                                    |                          |
|                                                                                                    | Annulla Inserisci        |

La delega inserita apparirà automaticamente nella lista delle deleghe

| Deleghe da parte di |             |       |         |                  |             |        |        |
|---------------------|-------------|-------|---------|------------------|-------------|--------|--------|
| Delegato            | impresa     | Nome  | Cognome | Data inserimento | Tipo Delega | Attiva | Revoca |
| RSSMRA72P03A662J    | 02313821007 | MARIO | ROSSI   | 03/11/2022       | Impresa     | ATTIVA | Ū      |

La delega avrà validità fino ad eventuale revoca della stessa.

### Effetto inserimento delega

Un soggetto delegato ad operare per conto del titolare / legale rappresentante di un'impresa, accedendo al sistema con la propria identità digitale, troverà automaticamente l'impresa nella lista dei soggetti per i quali operare in qualità di delegato

| Come | delegato                                                     |
|------|--------------------------------------------------------------|
| ۲    | INFOCAMERE - SOCIETA' CONSORTILE DI INFORMATICA              |
|      | DELLE CAMERE DI COMMERCIO ITALIANE PER AZIONI                |
| Come | privato cittadino                                            |
| 0    | MARIO ROSSI                                                  |
| Come | soggetto non iscritto al RI                                  |
| 0    | Soggetto non iscritto al Registro delle Imprese (associazion |
|      | fondazione, ente pubblico, professionista etc)               |

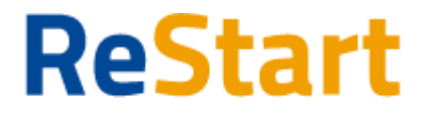

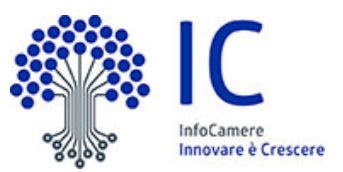

In qualsiasi momento il Legale rappresentante/Titolare di impresa può procedere e disporre

la revocare della delega concessa, accedendo alla lista delle deleghe e cliccando su in corrispondenza della delega da revocare

| Delegato         | impresa     | Nome  | Cognome | Data inserimento | Tipo Delega | Attiva | Revoca |
|------------------|-------------|-------|---------|------------------|-------------|--------|--------|
| RSSMRA72P03A662J | 02313821007 | MARIO | ROSSI   | 03/11/2022       | Impresa     | ATTIVA | Ē      |

Successivamente confermare l'operazione cliccando su "Conferma" nel messaggio ricevuto

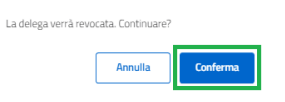

La delega revocata continuerà ad essere visualizzata nella lista deleghe, ma con stato "Scaduta"

| Deleghe da parte di |             |       |         |                  |             |         |        |
|---------------------|-------------|-------|---------|------------------|-------------|---------|--------|
| Delegato            | impresa     | Nome  | Cognome | Data inserimento | Tipo Delega | Attiva  | Revoca |
| RSSMRA72P03A662J    | 02313821007 | MARIO | ROSSI   | 03/11/2022       | Impresa     | SCADUTA |        |

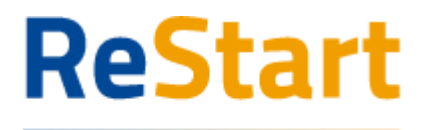

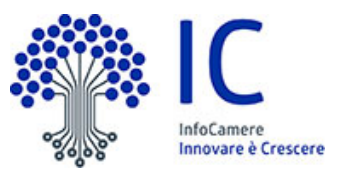

## Home

In **HOME** sono visibili esclusivamente le iniziative <u>attive</u> e destinate alla <u>specifica tipologia di</u> <u>operatore</u> scelta in fase di accesso (imprese, privati cittadini, soggetti non iscritti al Registro Imprese).

| Finanziamenti                                                        |                                                             |                                                                       | Q Cerca Finanziamenti                                       |
|----------------------------------------------------------------------|-------------------------------------------------------------|-----------------------------------------------------------------------|-------------------------------------------------------------|
| Tutti Toscana Veneto                                                 | Sardegna Lombardia                                          | Marche Puglia Lazio                                                   | Piemonte                                                    |
| Toscana                                                              | Sardegna                                                    | Lombardia                                                             | Piemonte                                                    |
| CCIAA Toscana Nord Ovest - Bando PCTO 2024                           | Bando Contributi PCTO 2024                                  | Bando Agevola Credito 2024                                            | Bando fiere imprese artigiane Regione Plemonte              |
| CCMA DELLA FOSCANA NORP-DVIFST<br>DB/07/2024 - 30/11/2024<br>Richied | CCAA CAGUAN-ORISTANO<br>16/10/2024 - 25/11/2024<br>Richiedi | CCIAA MILANO MONZABRIANZA LOOV<br>05/06/2024 - 31/12/2024<br>Bichiedi | UNION/CAMERE PIEMONTE<br>14/11/2024 - 31/12/2025<br>Richied |
| Piemonte                                                             | Puglia                                                      | Puglia                                                                | Puglia                                                      |
| RETURN – Bando Cascade call per le imprese                           | UNIBA – progetto AGRITECH                                   | UNIBA – progetto CHANGES                                              | UNIBA – progetto FAIR                                       |
| UNIONCAMERE PIEMONTE                                                 | UNIONCAMERE PUGLIA                                          | UNIONCAMERE PUGLIA                                                    | UNIONCAMERE PUGLIA                                          |
| 0//11/2024 - 31/12/2025<br>Rendiconta                                | Rendkonta                                                   | 15/05/2024 - 31/12/2025                                               | Rendkonta                                                   |

Ogni iniziativa è disponibile a partire dalla data e ora indicata nel bando fino alla data e ora di fine termini di presentazione delle richieste.

I bandi camerali possono prevedere le seguenti due distinte iniziative:

| Tipo iniziativa                    | Esempio scheda                                                         | Modalità accesso                                          |  |  |
|------------------------------------|------------------------------------------------------------------------|-----------------------------------------------------------|--|--|
| Richiesta contributo               | Lombardia                                                              | Per procedere alla                                        |  |  |
| (scheda semplice)                  | Bando Agevola Credito 2024                                             | compilazione della richiesta,<br>attivare <b>RICHIEDI</b> |  |  |
|                                    | сская міцамо молгаявнялага loo/<br>05/06/2024 - 31/12/2024<br>Richiedi |                                                           |  |  |
| Richiesta Rendicontazione          | Lombardia                                                              | Per procedere alla                                        |  |  |
| (scheda con triangolo              | Bando Agevola Credito 2024                                             | compilazione della richiesta,                             |  |  |
| arancione 🚩 in alto a<br>sinistra) |                                                                        | attivare <b>RENDICONTA</b>                                |  |  |
|                                    | CCIAA MILANO MONZABRIANZA LODI                                         |                                                           |  |  |
|                                    | 01/07/2024 - 31/03/2025<br>Rendiconta                                  |                                                           |  |  |

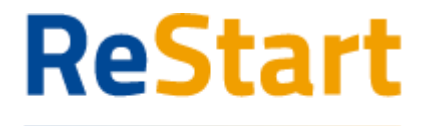

La scheda di ogni iniziativa contiene le seguenti informazioni

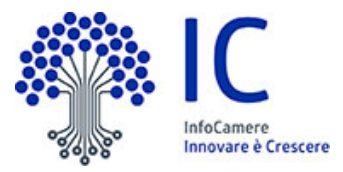

| (1) | Regione di appartenenza dell'Ente promotore |
|-----|---------------------------------------------|
| (2) | Titolo sintetico dell'iniziativa            |
| (3) | Descrizione dell'Ente promotore             |
| (4) | Periodo previsto dall'ente responsabile     |
|     | dell'iniziativa di invio delle richieste    |
|     |                                             |

| CCIAA Toscana Nord Ovest - Bando PCTO 2024 (2)                    | ССІАА Toscana Nord Ovest - Bando PCTO 2024 (2)<br><i>сспая деца тоscana Nord-ovesт</i> (3)<br>08/07/2024 - 30/11/2024 (4) |                 |                                    | (1) Toscana               |
|-------------------------------------------------------------------|----------------------------------------------------------------------------------------------------|-----------------|------------------------------------|---------------------------|
| CCIAA DELLA TOSCANA NORD-OVEST (3)<br>08/07/2024 - 30/11/2024 (4) | ссіла della toscana nord-ovest ( <b>3</b> )<br>08/07/2024 - 30/11/2024 ( <b>4</b> )                                       | CCIAA Tosca     | ana Nord Ovest - B                 | ando PCTO 2024 <b>(2)</b> |
| CCIAA DELLA TOSCANA NORD-OVEST (3)<br>08/07/2024 - 30/11/2024 (4) | ссиаа DELLA TOSCANA NORD-OVEST (3)<br>08/07/2024 - 30/11/2024 (4)                                                         |                 |                                    |                           |
| CCIAA DELLA TOSCANA NORD-OVEST (3)<br>08/07/2024 - 30/11/2024 (4) | cciaa della toscana nord-ovest (3)<br>08/07/2024 - 30/11/2024 (4)                                                         |                 |                                    |                           |
| CCIAA DELLA TOSCANA NORD-OVEST (3)<br>08/07/2024 - 30/11/2024 (4) | ссиаа della toscana nord-ovest (3)<br>08/07/2024 - 30/11/2024 (4)                                                         |                 |                                    |                           |
| CCIAA DELLA TOSCANA NORD-OVEST (3)<br>08/07/2024 - 30/11/2024 (4) | cciaa della toscana Nord-ovest (3)<br>08/07/2024 - 30/11/2024 (4)                                                         |                 |                                    |                           |
|                                                                   |                                                                                                    | CCIAA DELLA TOS | CANA NORD-OVEST (3) 30/11/2024 (4) |                           |

Il sistema mette a disposizione anche un doppio filtro per facilitare il reperimento dei bandi di interesse.

1. **ricerca territoriale**, selezionando l'etichetta di una o più regioni di appartenenza dell'Ente emittente

| Finanziamenti                       |                                |                                        | Q Cerca Finanziamenti X                   |
|-------------------------------------|--------------------------------|----------------------------------------|-------------------------------------------|
| Tutti Toscana Ve                    | neto Sardegna Lombardia        | Marche Puglia Lazio                    | Plemonte                                  |
| Lombardi                            | a Lombard                      | ia Marche                              | e Lombardia                               |
| Bando Agevola Credito 2024          | Bando Agevola Credito 2024     | BANDO BORGHI 2024                      | Bando Bike, to work & city logistics 2024 |
|                                     |                                |                                        |                                           |
|                                     |                                |                                        |                                           |
| CCIAA MILANO MONZABRIANZA LODI      | CCIAA MILANO MONZABRIANZA LODI | CCIAA DELLE MARCHE                     | CCIAA MILANO MONZABRIANZA LODI            |
| 05/00/2024 - 31/12/2024<br>Richiedi | Rendiconta                     | 05/08/2024 - 3 1/01/2025<br>Rendiconta | Rendiconta                                |

2. ricerca testuale, inserendo uno specifico testo da ricercare nel titolo dell'iniziativa

| Finanziamenti                              |                                                    |                     | Q pcto   |
|--------------------------------------------|----------------------------------------------------|---------------------|----------|
| Tutti Toscana Veneta                       | Sardegna Lombardia                                 | Marche Puglia Lazio | Piemonte |
| Toscana                                    | Sardegna                                           |                     |          |
| CCIAA Toscana Nord Ovest - Bando PCTO 2024 | Bando Contributi PCTO 2024                         |                     |          |
|                                            |                                                    |                     |          |
|                                            |                                                    |                     |          |
|                                            |                                                    |                     |          |
| CCIAA DELLA TOSCANA NORD-OVEST             | CCIAA CAGLIARI-ORISTANO<br>15(10/2024 - 25(11/2024 |                     |          |
| Richiedi                                   | Richiedi                                           |                     |          |

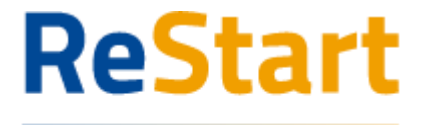

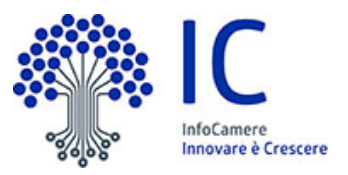

## Compila richiesta contributo - Richiedi

Accedendo ad un'iniziativa, il sistema genera automaticamente una nuova richiesta di contributo.

Ad ogni richiesta è attribuito un codice identificativo <u>univoco</u> con la seguente struttura codice numeroProgressivo

dove

- codice = codice assegnato all'iniziativa in ReStart
- numeroProgressivo = identificativo numerico sequenziale assegnato alla richiesta dal sistema

Es. di codice identificativo richiesta: PTSL-BS01\_00075223

La richiesta si articola attraverso <u>quattro</u> Sezioni distinte, ordinate come segue:

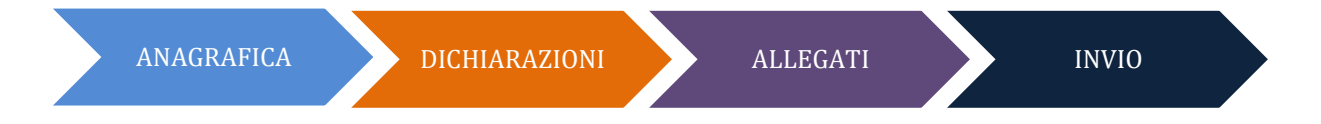

## Sezione Anagrafica

La sezione si compone dei seguenti riquadri

- Dati dichiarante (non presenti per utente Privato cittadino)
- Dati richiedente
- Modalità pagamento

### Dati Dichiarante

I dati anagrafici del dichiarante sono automaticamente recuperati dai dati dell'identità digitale.

Il riquadro prevede l'indicazione delle seguenti informazioni

- Indirizzo di residenza (obbligatorio)
- Indirizzo Mail Standard o PEC (obbligatoria) (\*)
- Telefono riferimento (facoltativo)

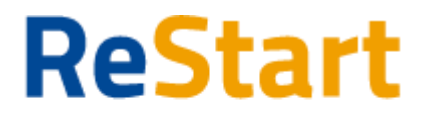

IC InfoCamere Innovare è Crescere

Finanzia la tua impresa

| Dic | hi | ar | ar | ۱t | e |
|-----|----|----|----|----|---|

| Cognome*<br>ROSSI              |                               | Nome*<br>MARIO |                               | Codice fiscale* | I.                 |               |
|--------------------------------|-------------------------------|----------------|-------------------------------|-----------------|--------------------|---------------|
| Data di Nascita"<br>03/09/1972 | Nazione di nascita"<br>ITALIA |                | Provincia di nascita*<br>BARI |                 | Comune di Nascita* |               |
| Residenza<br>All'estero        | 0                             |                |                               |                 |                    |               |
| Nazione"<br>Italia             |                               | Provincia*     |                               | Comune*         |                    |               |
| CAP*                           | Indirizzo*                    |                |                               |                 |                    | Numero civico |
| emall/PEC*                     |                               |                | Telefono                      |                 |                    |               |

### Note di compilazione:

- per l'indizione della Provincia e Comune di residenza, è sufficiente digitare almeno 2 caratteri per attivare la lista dalla quale selezionare la ricorrenza corretta.
- la lista dei CAP si alimenta automaticamente in funzione della scelta della Provincia e del Comune di residenza; se la lista non contiene il CAP da indicare, è sempre possibile inserire un valore diverso da quelli proposti

### Dati richiedente

In questo riquadro sono contenute le informazioni relative al soggetto a cui sarà intestata la domanda e che quindi richiede il finanziamento.

Il soggetto potrà quindi essere un'impresa, un privato cittadino o altro soggetto non iscritto al Registro Imprese.

### Soggetto Impresa

Il riquadro prevede l'indicazione delle seguenti informazioni

- Partita IVA (facoltativo)
- Macro settore economico (obbligatorio)
- Dimensione d'impresa (obbligatorio)
- Indirizzo sede legale (obbligatorio)
- Mail PEC (obbligatoria) (\*)
- Telefono riferimento (facoltativo)

(\*) Nell'informativa  ${\rm \textcircled{O}}$  vengono fornite indicazioni relative all'utilizzo dell'indirizzo PEC inserito

N.B.: l'indirizzo della sede legale è precompilato automaticamente con i dati recuperati dal Registro Imprese

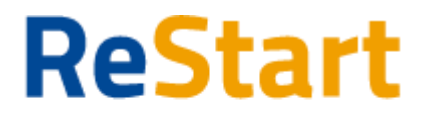

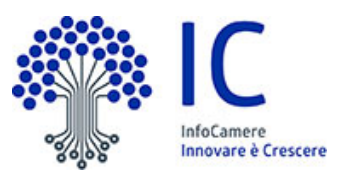

| Richiedente                       |                     |                 |                     |                |          |             |
|-----------------------------------|---------------------|-----------------|---------------------|----------------|----------|-------------|
| Descriptions / Name & Company 2   |                     |                 |                     | Cadica Geneta? |          |             |
| CONSORZIO                         |                     |                 |                     | Cource riscare |          | Partita IVA |
|                                   |                     |                 |                     |                |          |             |
| Settore*                          | Dimensione Impresa* |                 |                     |                |          |             |
| <b>~</b>                          |                     |                 | ~                   |                |          |             |
|                                   |                     |                 |                     |                |          |             |
| Sede legale/Residenza richiedente |                     |                 |                     |                |          |             |
| All'estero                        | $\otimes$           |                 |                     |                |          |             |
| Nazione*                          |                     | Provincia*      |                     |                | Comune*  |             |
| Italia                            |                     | ROMA            |                     |                | ROMA     |             |
| 6402                              |                     | Indiana P       |                     |                | N Cision |             |
| 00154                             |                     | VIA OSTIENSE 13 | 1/L, 00154 ROMA (RM | n)             | 131/L    |             |
|                                   |                     |                 |                     |                |          |             |
| PFC*                              |                     |                 | (i)                 | Conferma PEC*  |          |             |
|                                   |                     |                 |                     |                |          |             |
|                                   |                     |                 |                     |                |          |             |
| Telefono                          |                     |                 |                     |                |          |             |

### Soggetto Privato cittadino

Il riquadro prevede l'indicazione delle seguenti informazioni

- Indirizzo di residenza (obbligatorio)
- Telefono riferimento (facoltativo)
- Indirizzo Mail PEC (obbligatoria) (\*)

(\*) Nell'informativa  ${\rm \textcircled{O}}$  vengono fornite indicazioni relative all'utilizzo dell'indirizzo PEC inserito

| Richiedente                    |                               |                |    |                               |                 |                    |               | ^ |
|--------------------------------|-------------------------------|----------------|----|-------------------------------|-----------------|--------------------|---------------|---|
| Cognome*<br>ROSSI              |                               | Nome*<br>MARIO |    |                               | Codice fiscale* |                    |               |   |
| Data di Nascita"<br>03/09/1972 | Nazione di nascita*<br>ITALIA |                |    | Provincia di nascita"<br>BARI |                 | Comune di Nascita* |               |   |
| Residenza<br>All'estero        | 0                             |                |    |                               |                 |                    |               |   |
|                                |                               |                |    |                               |                 |                    |               |   |
| Nazione"<br>Italia             |                               | Provincia*     |    |                               | Comune*         |                    |               |   |
| CAP*                           | Indirizzo*                    |                |    |                               |                 |                    | Numero civico |   |
| Telefono                       |                               |                |    |                               |                 |                    |               |   |
| PEC*                           |                               |                | () | Conferma PEC*                 |                 |                    |               |   |

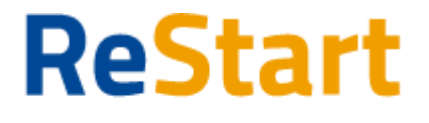

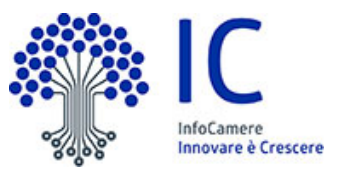

Finanzia la tua impresa Soggetto non iscritto al Registro Imprese

Il riquadro prevede l'indicazione delle seguenti informazioni

- Denominazione (obbligatoria)
- Codice fiscale (obbligatorio)
- Partita IVA (facoltativo)
- Macro settore economico (obbligatorio)
- Indirizzo sede legale (obbligatorio)
- Mail PEC (obbligatoria) (\*)
- Telefono riferimento (facoltativo)

<u>Richiedente</u>

| Denominazione / Nome e Cognome    |   |            |                | Codice fiscale |           | Partita IVA |
|-----------------------------------|---|------------|----------------|----------------|-----------|-------------|
|                                   |   |            |                |                |           |             |
| Eatharat                          |   |            |                |                |           |             |
| Secure                            |   |            |                |                |           |             |
|                                   |   |            |                |                |           |             |
|                                   |   |            |                |                |           |             |
| Sede legale/Residenza richiedente |   |            |                |                |           |             |
|                                   | - |            |                |                |           |             |
| All'estero                        | × |            |                |                |           |             |
|                                   |   |            |                |                |           |             |
| Nazione*                          |   |            |                |                |           |             |
| Italia                            | _ | Provincia* |                |                | Comune*   |             |
|                                   |   |            |                |                |           |             |
|                                   |   |            |                |                |           |             |
| CAP*                              |   | Indirizzo* |                |                | N. Civico |             |
|                                   |   |            |                |                |           |             |
|                                   |   |            |                |                |           |             |
| PEC*                              |   |            | $(\mathbf{I})$ | Conferma PEC*  |           |             |
|                                   |   |            |                |                |           |             |
|                                   |   |            |                |                |           |             |
|                                   |   |            |                |                |           |             |
| Telefono                          |   |            |                |                |           |             |
|                                   |   |            |                |                |           |             |

### Modalità pagamento

In questa sezione si richiede di valorizzare le informazioni relative alle modalità con cui il richiedente intende ricevere l'eventuale contributo

MODALITÀ DI PAGAMENTO CONTRIBUITO

| Tipo Pagamento*                                       |   |                |
|-------------------------------------------------------|---|----------------|
| Bonifico                                              | ~ |                |
|                                                       |   |                |
|                                                       |   |                |
| Intestatario IBAN (Nome e Cognome / Ragione sociale)* |   |                |
|                                                       |   |                |
|                                                       |   |                |
| IBAN*                                                 |   | Conferma IBAN* |
|                                                       |   |                |

Tutti i dati della sezione sono obbligatori

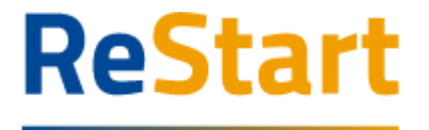

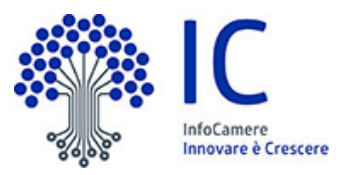

Completata la compilazione di tutte le informazioni, cliccare su **AVANTI** per procedere alla fase successiva

### Sezione Dichiarazioni

La sezione si compone dei seguenti riquadri

### Dichiarazione importi

È possibile indicare

- l'importo totale delle spese già sostenute o preventivate per la realizzazione dell'iniziativa al netto dell'IVA;
- l'importo del Contributo richiesto in base a quanto indicato dall'ente promotore

Per attivare il riquadro, occorre spuntare la casella "Dichiaro i seguenti importi"; in questo caso bisogna valorizzare <u>obbligatoriamente</u> entrambi gli importi indicati

| Totale spese dichia | arate al netto del | l'IVA* |      |
|---------------------|--------------------|--------|------|
|                     |                    |        | <br> |
|                     |                    |        |      |

### Dichiarazione caratteristiche soggetto richiedente

È possibile indicare <u>facoltativamente</u> se il soggetto richiedente / impresa rientra nella definizione di "Impresa Femminile" e/o "Impresa Giovanile"

Per selezionare uno o entrambe le opzioni, occorre attivare il riquadro spuntando la casella "Dichiaro le seguenti caratteristiche".

| $\checkmark$ | Dichiaro le seguenti ca | ratteristiche: |
|--------------|-------------------------|----------------|
|              | 🔲 Impresa Femmin        | nile           |
|              | 🔲 Impresa Giovani       | le             |

### Dichiarazione localizzazione

In questo riquadro occorre inserire l'indirizzo completo della localizzazione interessata all'intervento / progetto e per la quale il soggetto richiede il contributo.

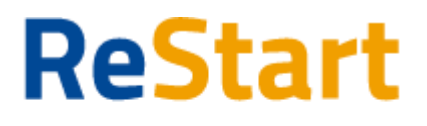

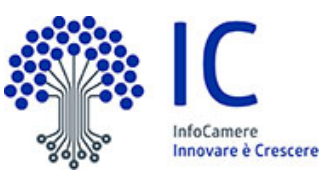

| Indirizzo sede/localizzazione per il quale si invia la richiesta |            |           |  |
|------------------------------------------------------------------|------------|-----------|--|
| All'estero                                                       |            |           |  |
|                                                                  |            |           |  |
| Nazione*                                                         |            |           |  |
| Italia                                                           | Provincia* | Comune*   |  |
|                                                                  |            |           |  |
|                                                                  |            |           |  |
|                                                                  |            |           |  |
| CAP*                                                             | Indirizzo* | N. Civico |  |

### Note di compilazione:

- per l'indizione della Provincia e Comune, è sufficiente digitare almeno 2 caratteri per attivare la lista dalla quale selezionare la ricorrenza corretta.
- la lista dei CAP si alimenta automaticamente in funzione della scelta della Provincia e del Comune selezionati; se la lista non contiene il CAP da indicare, è sempre possibile inserire un valore diverso da quelli proposti

### Dichiarazione imposta di bollo digitale

In questo riquadro è possibile specificare se il soggetto richiedente appartiene o meno a una categoria esente dal versamento dell'imposta di bollo.

In caso di appartenenza alle categorie di esenzione, occorre spuntare la relativa casella

Imposta di bollo virtuali

Dichiaro di appartenere ad una delle categoria esenti dal versamento dell'imposta di bollo ai sensi del D.P.R.642 del 26.10.1962

N.B.: per i bandi che prevedono il pagamento del bollo digitale a conclusione della compilazione della richiesta di contributo, la spunta della suddetta casella di esenzione avrà l'effetto di consentire l'invio della richiesta senza effettuare il pagamento.

### Annotazioni utente

In questo riquadro è possibile facoltativamente aggiungere delle annotazioni che il soggetto richiedente ritiene utile ai fini dell'istruttoria della pratica da parte dell'Ente competente

Note (Inserisci eventuali note)

Completata la compilazione di tutte le informazioni, cliccare su **AVANTI** per procedere alla fase successiva.

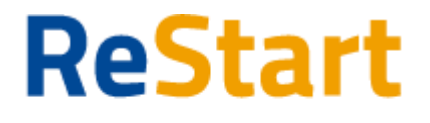

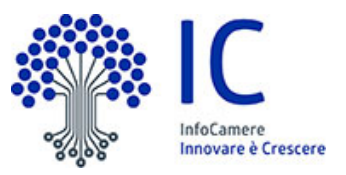

Finanzia la tua impresa Sezione Allegati

### In questa sezione è possibile inserire tutta la documentazione a corredo della richiesta.

| Allegati                                                                                                    |                                                                                                    |           |                            |        |
|----------------------------------------------------------------------------------------------------|----------------------------------------------------------------------------------------------------|-----------|----------------------------|--------|
| In questa sezione è possibile inserire gli allegati previsti dall'iniziativa di finanziamento ed eventuale documentazione ritenuta utile ai fini dell'istruttoria |                                                                                                    |           |                            |        |
|                                                                                                    | Documento                                                                                                    | Nome File | Data documento             | Azioni |
|                                                                                                    | ~                                                                                                    |           | Data in formato gg/mm/aaaa |        |
|                                                                                                    | Indicare la tipologia del File<br>DICHIARAZIONE SOSTITUTIVA<br>FATTURA<br>DOCUMENTO CONTABILE<br>QUIETANZA PAGAMENTO<br>RELAZIONE IMPRESA<br>RELAZIONE CONSULENTE |           |                            |        |
|                                                                                                    | PERCORSO ALTERNANZA<br>ATTO DI DELEGA<br>MODULO DOMANDA<br>ALTRO DOCUMENTO                                                                                        |           |                            |        |

Occorre far riferimento a quanto indicato dall'ente promotore relativamente alla documentazione che deve essere prodotta ed allegata alla richiesta da parte del beneficiario. È importante sottolineare che il sistema **non effettua controlli automatici** sulla presenza di documenti dichiarati obbligatori dall'ente promotore.

Resta pertanto a cura dell'utente la verifica che sia stata allegata tutta la documentazione necessaria.

Il sistema <u>accetta solo documenti firmati in CadES</u>, che presentano pertanto l'estensione finale **.p7m**.

Per inserire un allegato occorre

- specificare la tipologia e la data del documento
- cliccare su AGGIUNGI ALLEGATO
- selezionare il documento da allegare (il *nome file* viene impostato automaticamente con quello originale del documento)

| Documento |   | Nome File | Data documento |   | Azioni            |
|-----------|---|-----------|----------------|---|-------------------|
| FATTURA   | v |           | 26/10/2022     | Ë | Aggiungi allegato |
|           |   |           |                |   |                   |

È possibile aggiungere più documenti (ripetendo le suddette operazioni) o cancellare documenti precedentemente inseriti, cliccando sull'icona "bidoncino" in corrispondenza del documento da eliminare

| Documento         | Nome File                           | Data documento | Azioni            |
|-------------------|-------------------------------------|----------------|-------------------|
| FATTURA           | Fattura_Acquisto_Macchinaro.pdf.p7m | 03/11/2022     | Ī                 |
| RELAZIONE IMPRESA | Relazione_tecnica_progetto.pdf.p7m  | 26/10/2022     | Ī                 |
| ALTRO DOCUMENTO ~ |                                     | 26/10/2022     | Aggiungi allegato |

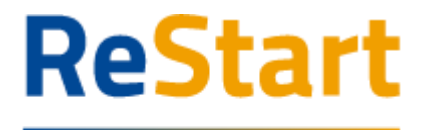

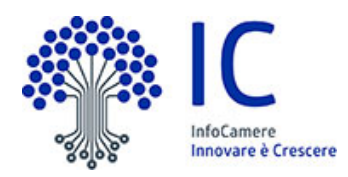

### Dimensione Allegati

Ogni allegato può avere la dimensione massima di 100 Mb. Nel caso sia necessario scannerizzare documenti si consiglia di selezionare una risoluzione bassa nella scala dei colori grigi oppure in bianco e nero.

Completata l'operazione di inserimento degli allegati, cliccare su **AVANTI** per procedere alla fase successiva

### Sezione Invio

La sezione propone il Riepilogo delle informazioni inserite.

Prima di procedere, si consiglia di verificare attentamente.

In caso di correzioni è sempre possibile accedere nuovamente alla sezione Anagrafica, Dichiarazione ed Allegati.

| RIEPILOGO                                                     |                                                                      |                                    |           |
|---------------------------------------------------------------|----------------------------------------------------------------------|------------------------------------|-----------|
| Dichiarante                                                   |                                                                      |                                    |           |
| Cognome: Cognome:                                             | Comune o Stato estero di nascita: BARI                               | Indirizzo: VIA VENEZIA             |           |
| Nome: DOMENICO                                                | email PEC:                                                           | Civico: 1                          |           |
| Codice fiscale:                                               | Telefono: 08099999                                                   | CAP: 37060                         |           |
| Data di Nascita: 09/05/1970                                   | Provincia: VERONA                                                    | Qualifica: Delegato                |           |
| Provincia di nascita: BARI                                    | Comune: GAZZO VERONESE                                               |                                    |           |
| Impresa                                                       |                                                                      |                                    |           |
| Settore Servizi                                               | Denominazione: INFOCAMERE - SOCIETA' CONSORTILE DI INFORMATICA DELLE | Dimensione Impresa: Grande Impresa |           |
|                                                               | CAMERE DI COMMERCIO ITALIANE PER AZIONI                              |                                    |           |
| Iscritto al Registro Imprese: 51                              | CAP: 00161                                                           |                                    |           |
| Tipologia pagamento: Bonifico                                 | Intestatario IBAN: MARIO ROSSi                                       | IBAN: IT52F0300203280137926422525  |           |
| Indirizzo: VIA GIOVANNI BATTISTA MORGAGNI 13, 00161 ROMA (RM) | email PEC: test@pec.it                                               |                                    |           |
| Provincia: ROMA                                               | Numero civico: 13                                                    |                                    |           |
| Allegati                                                      |                                                                      |                                    |           |
| Documento: RELAZIONE IMPRESA                                  | Nome File: Relazione _impresa.pdf.p7m                                | Data documento: 20/04/2022         | Scarica d |
| Documento: FATTURA                                            | Nome File: Fattura_macchinari.pdf.p7m                                | Data documento: 05/07/2022         | Scarica d |
|                                                               |                                                                      |                                    |           |

Per completare l'invio della richiesta, occorre attivare in sequenza le seguenti funzionalità

SCARICA MODELLO
CARICA MODELLO FIRMATO
INVIA

### Scarica Modello

La funzione **SCARICA MODELLO** consente di generare il PDF del modello della richiesta: l'utente è invitato a prenderne visione in modo da verificare la correttezza di tutti i dati inseriti in fase di compilazione.

Scaricando il modello della richiesta, tutte le sezioni della richiesta stessa vengono bloccate e si attiva in alto a dx la funzione **RIAPRI** identificata dall'icona del lucchetto

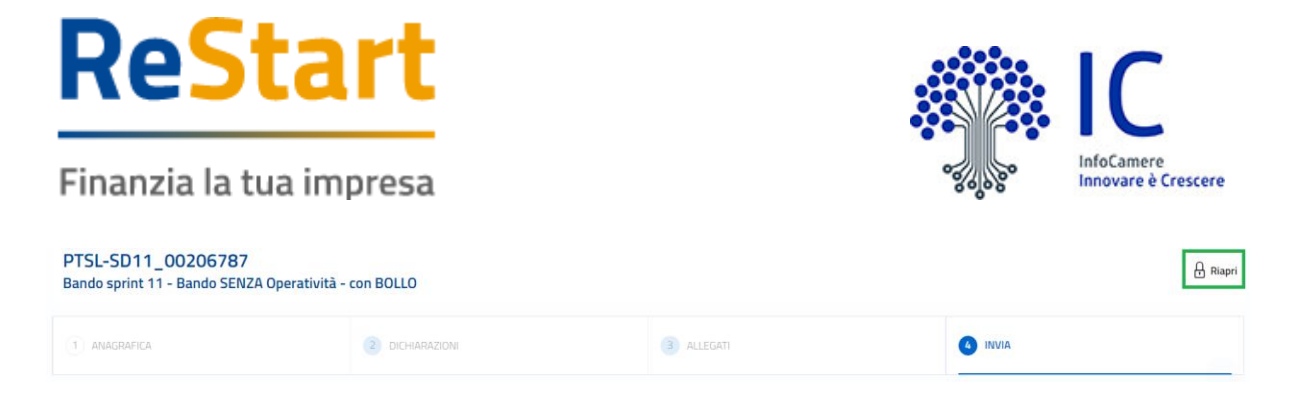

Se l'utente, presa visione del modulo richiesta, desidera apportare qualche modifica, sarà necessario cliccare su **RIAPRI** e confermare l'operazione cliccando su PROCEDI nel seguente messaggio di avviso

| RIAPRI RICHIESTA                                                                                 |                                                               |                                                         |
|--------------------------------------------------------------------------------------------------|---------------------------------------------------------------|---------------------------------------------------------|
| Procedendo con RIAPRI potra<br>modificare i dati. Per procede<br>richiesta, firmarlo digitalment | ai accedere alle se<br>re con l'invio dovr<br>te e caricarlo. | zioni della richiesta e<br>ai scaricare il modulo della |
|                                                                                                  | Annulla                                                       | Procedi                                                 |

Da questo momento, tutte le sezioni della richiesta risultano nuovamente disponibili per eventuali modifiche

### Carica Modello Firmato

La funzione **CARICA MODELLO FIRMATO** si attiva soltanto dopo aver scaricato il modello della richiesta e consente di caricarne la versione firmata. In questa fase, occorre prestare molta attenzione ai seguenti aspetti

firmare il modello scaricato in modalità CadES: l'estensione finale dovrà essere .pdf.p7m

se il file caricato è firmato in modalità diversa o non risulta firmato, il sistema risponde con il seguente messaggio di errore

| ERRORE CARICAMENTO MODULO DOMANDA                        |  |  |  |
|----------------------------------------------------------|--|--|--|
| Chiudi                                                   |  |  |  |
| e soltanto la versione firmata dell'ultimo modello richi |  |  |  |

 caricare sempre e soltanto la versione firmata dell'ultimo modello richiesta scaricato in ordine di tempo se il file firmato non corrisponde all'ultima versione del modello richiesta scaricato, il sistema risponde con il seguente messaggio di errore

ERRORE CARICAMENTO MODULO DOMANDA

E' stato firmato un file diverso dal file scaricato in precedenza

Chiudi

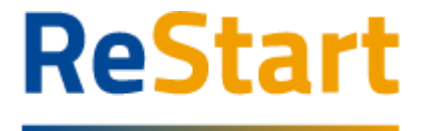

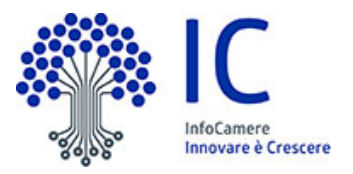

Completato correttamente il caricamento del modello firmato, lo stesso verrà visualizzato come caricato e si attiverà la funzione finale di INVIA

| MODELLO CARICATO | PTSL-SD11_00206932.pdf.p7m | 05/12/2023 14:06:44 | ⊻ 🗐 |         |
|------------------|----------------------------|---------------------|-----|---------|
|                  |                            |                     |     | 🖌 Invia |

In corrispondenza del modello firmato caricato, sono disponibili le seguenti funzionalità

Consente di scaricare il modulo richiesta firmato

Consente di cancellare il modulo richiesta firmato Questa operazione riattiva la funzione CARICA MODELLO FIRMATO al fine di ricaricare la versione firmata del modello della richiesta

### <u>Invia</u>

La funzione **INVIA** consente di inoltrare la richiesta all'Ente competente ed è un'operazione definitiva.

Completata l'operazione, la richiesta sarà visibile nella **LISTA RICHIESTE** nello stato di INVIATA.

Al fine di effettuare una ulteriore e definitiva verifica sull'effettivo corretto invio, si consiglia di accertarsi della presenza della **RICEVUTA** in corrispondenza della richiesta inviata (cfr. relativi paragrafi)

### Paga e Invia

La funzione è disponibile esclusivamente **se l'Ente titolare dell'iniziativa ha esplicitamente richiesto di assolvere il pagamento del bollo digitalmente** dalla piattaforma ReStart.

Per i bandi con assolvimento del bollo digitale la funzione **INVIA** è sostituita dalla funzione **PAGA E INVIA** 

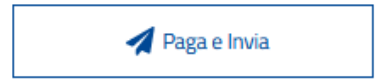

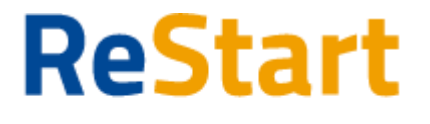

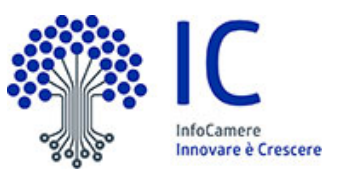

All'utente viene presentato il seguente messaggio che attesta la presa visione del modello della richiesta e l'attivazione del procedimento di pagamento.

| PAGA E INVIA PRATICA                                                                                                    |                                                                                                |  |  |
|----------------------------------------------------------------------------------------------------|------------------------------------------------------------------------------------------------|--|--|
| Attenzione, procedendo al pagamento de<br>e preso visione del modulo di pratica in m<br>tutti i dati inseriti siano corretti.<br>Ricordiamo l'utente che il bando prevede<br>concludere l'invio della pratica. | el bollo, si attesta di aver scaricato<br>nodo da verificare che<br>il pagamento del bollo per |  |  |
| Chiudi                                                                                                    | Paga bollo                                                                                     |  |  |

Attivando **Paga bollo** il sistema avvia il processo di pagamento del bollo nei sistemi di **PagoPa.** 

Nel seguente form è necessario indicare OBBLIGATORIAMENTE:

- Codice Fiscale/Partita iva del soggetto pagante
- Indirizzo E-Mail del soggetto al quale sarà inviata la ricevuta PagoPa

| walco o                               |                                           |                                                                                   |               |      |
|---------------------------------------|-------------------------------------------|-----------------------------------------------------------------------------------|---------------|------|
| reditore                              | Tipo debito                               | Causale                                                                           | IUV           | Imp  |
| nfoCamere ScpA                        | Marca Bollo Digitale                      | Pagamento Bollo Domanda contributo PTSL-RDR01_00203108                            | 0000000003171 | 16,0 |
| otale pagamento                       |                                           |                                                                                   |               | 16,0 |
| dice Fiscale/Partita N                | A                                         | Nazione                                                                           |               |      |
| 1                                     |                                           | Italy 🗸                                                                           |               |      |
| xbbligatorio inserire l               | identificativo fiscale di chi effe        | ettua il versamento.                                                              |               |      |
| irizzo E-mail                         |                                           |                                                                                   |               |      |
|                                       |                                           |                                                                                   |               |      |
| ndirizzo specificato v<br>egli come p | errà inviata la quietanza del pa<br>agare | agamento. Attenzione: un indirizzo non valido impedisce la ricezione dell'e-mail. |               |      |
| cegli come p                          | errà inviata la quietanza del pa<br>agare | agamento. Attenzione: un indirizzo non valido impedisce la ricezione dell'e-mail. |               |      |
| egli come p                           | errà inviata la quietanza del pa<br>agare | agamento. Attenzione: un indirizzo non valido impedisce la ricezione dell'e-mail. |               |      |

Cliccando su **Paga On Line**, parte la procedura effettiva di pagamento, accedendo alla piattaforma di PagoPA.

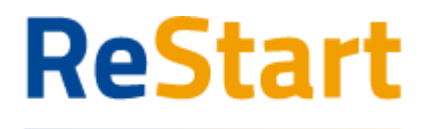

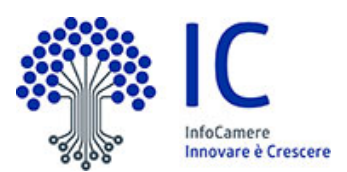

La procedura di pagamento si articola in step successivi, i principali dei quali sono indicati nel seguente schema

| 1 | accesso tramite SPID / indirizzo mail | 2 accettazione Informativa Privacy<br>pagePA - Informativa sulla privacy<br>INFORMATIVA SUL TRATTAMENTO<br>DEI DATI PERSONALI                                                                                                    |
|---|---------------------------------------|----------------------------------------------------------------------------------------------------|
|   | Non-to-Staff Stage 4 pill             | a senni dogi ant. 17-1- de Registemento (CL) 2016/439<br>☑ excetto la privacy policy<br>Candinam                                                                                                    |
| 3 | scelta modalità pagamento             | 4 Inserimento e conferma dati pagamento                                                                                                    |
|   | Carta di credito/debito               | Image: Image:                  |
|   | Conto corrente                        | International and a product of the second second se |
|   | Altri metodi di pagamento             | pagerA accerta questa carte di credita/histore                                                                                                    |
|   |                                       | Internet angement  MM / AA  Excelored torm/sed  CVC  Excelored torm/sed  CVC Excelored torm/sed  CVC Excelored torm/sed  CVC Excelored torm/sed    |

### Esito POSITIVO pagamento

La piattaforma PagoPA notifica alla piattaforma Restart la conclusione positiva della procedura di pagamento.

L'utente riceve il seguente messaggio di Conferma dell'avvenuto pagamento

| ESITO INVIO                                                                                                 |                                                                    | × |
|----------------------------------------------------------------------------------------------------|--------------------------------------------------------------------|---|
| Il pagamento del bollo è <b>andato a buon fi</b><br>inviata.<br>Le ricevute saranno disponibili nella sezio | i <b>ne</b> e l'istanza risulta <b>pagata</b> e<br>one "Richieste" |   |
|                                                                                                    | ок                                                                 |   |

La piattaforma PagoPA invia ricevuta di pagamento all'indirizzo mail indicato dall'utente nella fase iniziale della procedura.

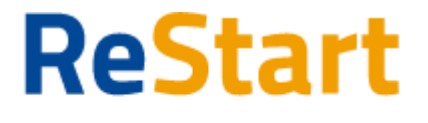

pagoPA

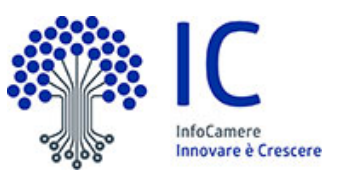

| $\sim$                                                                                                    |                                                                                                    |
|----------------------------------------------------------------------------------------------------|----------------------------------------------------------------------------------------------------|
|                                                                                                    | RICEVUTA DI PAGAMENTO                                                                                                    |
| Tipo debito<br>Importo<br>Codice Fiscale del debitore                                                                                                    | Marca Bollo Digitale<br>16,00 €                                                                                                    |
| Data di pagamento<br>Data Applicativa<br>Versamento effettuato da<br>Modalità di pagamento<br>IUV<br>IUR<br>Dettaglio della transazione<br>Causale Versamento | 14-10-2022 10:23:49<br>14-10-2022<br>PAGAMENTO ONLINE PAGO PA<br>00000000002969<br>TESTOK<br>Numero di pagamenti 1, per un importo totale di 16,00 €.<br>ICONTO SRL (BIC IFSPIT21)<br>Riferimento operazione: 6657356709240259.<br>/RFB/00000000002969/16.00/TXT/DEBITORE/RGNLBT26A41L2190/PER/Marca Bolio Digitale |
| IUV: Identificativo Univoco Versamento<br>IUR: Identificativo Univoco Riscossione<br>IUBD: Identificativo Univoco del Bollo Digitale                          |                                                                                                    |
| Causale                                                                                                    | DETTAGLIO DEL PAGAMENTO                                                                                                    |
| Psp Emittente<br>IUBD                                                                                                    | ICONTO SRL(14847241008)<br>500000003376<br>Causale Bollo                                                                                                    |
| Note                                                                                                    | Causale Bollo                                                                                                    |
| Termine di pagamento                                                                                                    | 14/10/2022                                                                                                    |
|                                                                                                    |                                                                                                    |

#### La stessa ricevuta sarà disponibile selezionando la richiesta dalla Lista richieste

| Richiedente                  |                                   |                    |
|------------------------------|-----------------------------------|--------------------|
| Cognome: regina              | Comune o Stato estero di nascita: | Indirizzo:VIA ROMa |
|                              | TORINO                            |                    |
| Nome: elisabetta             | email PEC: test@pec.it            | Civico: 1          |
| Codice fiscale:              | Telefono: 333123456789            | CAP: 31039         |
| RGNLBT26A41L2190             |                                   |                    |
| Data di Nascita: 01/01/1926  | Provincia: TREVISO                |                    |
| Provincia di nascita: TORINO | Comune: RIESE PIO X               |                    |
| Intestatario IBAN: LUCA      | IBAN:                             |                    |
| GIACOMELLI                   | IT95B0300203280287682134861       |                    |
|                              |                                   |                    |
| Richiesta                    | L Ricevuta Invio                  | 🔶 Ricevuta Bollo   |

### Con la conclusione positiva del pagamento, la richiesta assumerà lo stato di INVIATA E PAGATA

| Richiesta                                                                              | IdRichiesta         | Stato Richiesta  | Aggiornata il |
|----------------------------------------------------------------------------------------|---------------------|------------------|---------------|
| VENETO - FASE 2 - Acquisto di impianti termici domestici alimentati a biomassa legnosa | PTSL-RDR01_00203112 | Inviata e Pagata | 14/10/2022    |

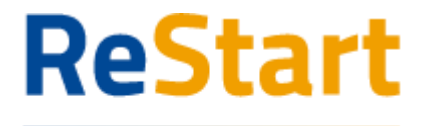

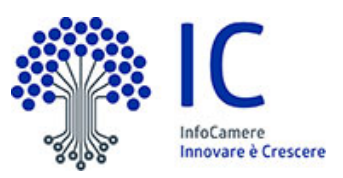

Esito NEGATIVO o ANNULLAMENTO pagamento

In questo caso, il sistema propone il seguente messaggio

### Pagamento andato in errore

|                     | ESITO OPERAZIONE                                                                                                    | × |
|---------------------|----------------------------------------------------------------------------------------------------|---|
|                     | Il processo di pagamento non è andato a buon fine. E' possibile<br>effettuare un nuovo tentativo cliccando nuovamente su PAGA e INVIA |   |
|                     | ОК                                                                                                    |   |
| Pagamento annullato | <u>da utente</u>                                                                                                    |   |
|                     | PAGAMENTO ANNULLATO                                                                                                    | × |
|                     | Il processo di pagamento è stato annullato. E' possibile<br>effettuare un nuovo tentativo cliccando nuovamente su PAGA e INVIA        |   |
|                     | ок                                                                                                    |   |

Attenzione: Il portale PagoPA notifica alla piattaforma ReStart l'annullamento del pagamento da parte dell'utente o l'esito negativo del pagamento in un tempo che varia **dai 10 ai 30 minuti**. In questo periodo lo stato della pratica in ReStart risulta essere "PAGAMENTO IN CORSO".

Trascorso tale periodo è possibile accedere a ReStart e dalla funzione Richieste cliccare sulla funzione DA PAGARE E INVIARE oppure la voce PAGA E INVIA disponibile nella lista delle Azioni

| Richiesta                                                                              | IdRichiesta         | Stato Richiesta     | Aggiornata II | Azioni         |
|----------------------------------------------------------------------------------------|---------------------|---------------------|---------------|----------------|
| VENETO - FASE 2 - Acquisto di impianti termici domestici alimentati a biomassa legnosa | PTSL-RDR01_00203110 | Da pagare e Inviare | 14/10/2022    | :              |
|                                                                                        |                     |                     |               | Scarica richie |
|                                                                                        |                     |                     |               | Paga e Invia   |

Sarà visualizzato nuovamente il Riepilogo della richiesta, dal quale attivare il pagamento

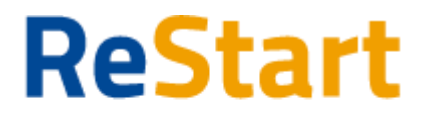

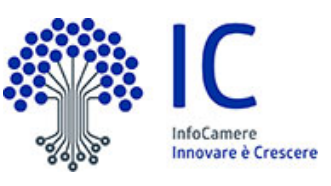

 $\times$ 

| Richiedente                    |                                   |                      |
|--------------------------------|-----------------------------------|----------------------|
| Cognome: ROSSI                 | Comune o Stato estero di nascita: | Indirizzo:VIA VERONA |
|                                | IVILANO                           |                      |
| Nome: MARIA                    | email PEC: test@pec.it            | Civico: 11           |
| Codice fiscale:                |                                   | CAP: 30020           |
| RSSMRA93A41F205G               |                                   |                      |
| Data di Nascita: 01/01/1993    | Provincia: VENEZIA                |                      |
| Provincia di nascita: MILANO   | Comune: ANNONE VENETO             |                      |
| Intestatario IBAN: ROSSI MARIA | IBAN:                             |                      |
|                                | IT47A0300203280393531625491       |                      |
|                                |                                   |                      |
| Richiesta                      |                                   | Paga e Invia         |
|                                |                                   |                      |

## Modello della richiesta

Di seguito è illustrato un fac-simile del modello

|                                                                          |                                   | Camera di C             | ommercio di                |                                         | Preso atto di quanto previsto dal Bando                                                                                                    |                                                                                                    |                                                   |
|--------------------------------------------------------------------------|-----------------------------------|-------------------------|----------------------------|-----------------------------------------|----------------------------------------------------------------------------------------------------|----------------------------------------------------------------------------------------------------|---------------------------------------------------|
|                                                                          |                                   |                         |                            | _                                       |                                                                                                    | SI IMPEGNA                                                                                                    |                                                   |
|                                                                          | _                                 |                         |                            |                                         | CHIEDE                                                                                                    |                                                                                                    |                                                   |
|                                                                          | D                                 | OMANDA D                | I CONTRIBUT                | O PER                                   | La concessione del contributo a valere sul bando in oggetto                                                                                                    | - al repetit di tatte le condizioni previste dal Banda                                                                                          |                                                   |
| BANDO                                                                    | ESG (E                            | NVIRONME                | NTAL, SOCIA                | AL E GOVERNANCE)                        |                                                                                                    | <ul> <li>a formine, nei tempi e nei modi previsii dal Bando e n<br/>desense atvaisses a la informazioni accatatoria dal informazione</li> </ul> | dagli alti a questo conseguenti, tutta la<br>sulo |
|                                                                          |                                   | ANNO 20                 | 22 (COD. 220               | 98)                                     | A tal fine, ai sensi degli artt. 46 e 47 del d.P.R. 445/2000, consapevole delle sanzioni penali, nel caso di<br>dichiarazioni non veritiere, di formazione o uso di atti falsi, richiamate dall'art. 76 del d.P.R. 445/2000,                                 | documentazione e la informazioni eventualmente nomede                                                                                           |                                                   |
| Il sottoscritto / La sot<br>cognome<br>nato/a a BARI ( Pro               | toscritta<br>nome<br>v. BA ) il ( | e LORENZO<br>04/07/1956 |                            |                                         | nonché della decaderaz dai benefici conseguenti al provvedimento eventualmente emanato sulla base<br>della dichiaracione non vertinez e dal controllo effettuato emerge la non verdicità del contenuto delle<br>dichiarazioni rese (art. 75 d.P.R. 445/2000) | Data Havekasse nive                                                                                                    |                                                   |
| residente nel comun                                                      | a di BRES                         | CELLO (Prov             | RE) CAP 420                | 44                                      | DICHIADA                                                                                                    |                                                                                                    | Inchetente                                        |
| indirizzo VIA BOLOG                                                      | NA n.ci                           | vico 11                 |                            |                                         | DICITARA                                                                                                    |                                                                                                    | Saldwoo Simee                                     |
| indirizzo di posta ele                                                   | ttronica/p                        | osta elettronica        | certificata (PEC           | ) test@test2.com                        | relativamente all'impresa sopra indicata :                                                                                                    |                                                                                                    |                                                   |
|                                                                          |                                   |                         | er conto di                |                                         | ☑ che l'importo del Totale spese dichiarate al netto dell'IVA ammonta a Euro 10000                                                                                                    |                                                                                                    |                                                   |
| denominazione<br>codice fiscale<br>partita IVA                           |                                   |                         |                            |                                         | 2) che l'importo del Contributo richiesto ammonta a Euro : 2000                                                                                                    |                                                                                                    |                                                   |
| indirizzo VIA LA GREP                                                    | mune di N<br>PA n. civii          | OVAFELTRIA (1<br>20 SNC | PTOV. RN ) CAN             | 4/863                                   | 🗵 di accara Impraca Famminila                                                                                                    |                                                                                                    |                                                   |
| posta elettronica certif                                                 | icata (PEC                        | ) test@pec.it           |                            |                                         | ad di essere impresa i entrimite                                                                                                    |                                                                                                    |                                                   |
| (domicillo digitale dove verran                                          | invieti tutti                     | i documenti e le comu   | nicazioni inerenti la proc | edura attivata con la presente domanda) | - Contraction Contraction                                                                                                    |                                                                                                    |                                                   |
| dimensione impresa:                                                      | O micr                            | o O niccol              | a 🖲 media                  | O grande                                | 2) di essere impresa Giovanine                                                                                                    |                                                                                                    |                                                   |
| (indicazione necessaria ai<br>settore: Commercio<br>Modalità di pagament | soli fini del R                   | INA-Registro Nazio      | nale Aiuti e SIAN/SIP,     | 4)                                      | 32 che la sedeflocalizzazione per la quale si invia la richiesta si trova nel comune di MONTEMALE DI<br>CUNEO (prov. CN) CAP: 12025 indirizzo: VIA TORINo n. civico: 1                                                                                       |                                                                                                    |                                                   |
| Conto corrente (su cu                                                    | sara accred                       | itato il contributo):   |                            |                                         |                                                                                                    |                                                                                                    |                                                   |
| Bonifico intestato a: MA<br>Codice IBAN:                                 | RIO ROSS                          | 8                       |                            |                                         | Ø di appartenere ad una delle categone esenti dal versamento dell'imposta di bollo ai sensi del D.P.R.<br>642 del 26.10.1962.                                                                                                    |                                                                                                    |                                                   |
| PAESE CIN.EUI                                                            |                                   | ABI                     | CAB                        | N. CONTO                                |                                                                                                    |                                                                                                    |                                                   |
| IT 86                                                                    | x                                 | 03002                   | 03280                      | 696427171393                            |                                                                                                    |                                                                                                    |                                                   |
|                                                                          |                                   |                         |                            |                                         |                                                                                                    | PTSL8301_00075025                                                                                                    | 3                                                 |
| PTSL-BS01 00075225                                                       |                                   |                         |                            | 1                                       | PTSL-BS01_00075225 2                                                                                                    |                                                                                                    |                                                   |

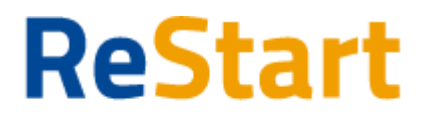

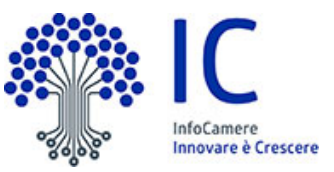

## Compila richiesta di rendicontazione - Rendiconta

Accedendo ad un'iniziativa che riporta il triangolo giallo in alto a sinistra, il sistema genera automaticamente una nuova richiesta.

Ad ogni richiesta è attribuito un codice identificativo <u>univoco</u> con la seguente struttura codice numeroProgressivo

### dove

- codice = codice assegnato all'iniziativa in ReStart
- numeroProgressivo = identificativo numerico sequenziale assegnato alla richiesta dal sistema

Es. di codice identificativo richiesta: PTSL-SR01\_00075223

La richiesta si articola attraverso <u>quattro</u> Sezioni distinte, ordinate come segue:

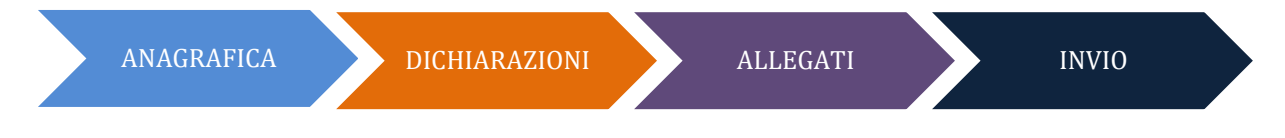

Per le richieste di rendicontazione le sezioni Anagrafica, Allegati e Invio sono identiche alla richiesta di contributo, ad eccezione della sezione Dichiarazioni.

### Sezione Dichiarazioni

Accedendo alla sezione, il sistema verifica automaticamente se, <u>per l'iniziativa selezionata</u>, esistono precedenti richieste di contributo con le seguenti caratteristiche:

- Il **codice fiscale del Soggetto richiedente** indicato nella sezione Anagrafica deve corrispondere al codice fiscale indicato nella Richiesta di contributo
- **Rendicontabile**, l'ente promotore dell'iniziativa ha emesso l'atto ufficiale di concessione del contributo al soggetto richiedente

### Esito negativo verifica

Se la ricerca ha\_dato esito negativo, il sistema segnala subito l'anomalia bloccante tramite il seguente messaggio di avviso

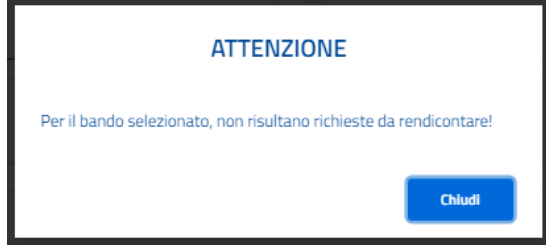

e indica l'errore all'interno della sezione.

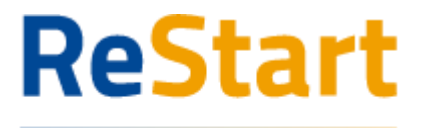

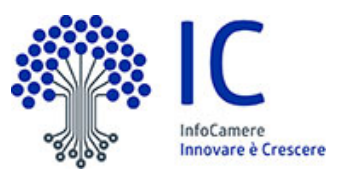

Seleziona il numero pratica dal menù a tendina \*

Non sono state trovate pratiche da rendicontare!

Numero Protocollo: Data protocollo:

L'errore si genera al verificarsi di anche una sola delle seguenti condizioni:

- Non risulta inviata nessuna richiesta di contributo da parte del soggetto richiedente relativamente all'iniziativa selezionata. La verifica avviene per **codice fiscale** del soggetto richiedente.
- Esiste almeno una richiesta inviata, ma nessuna ha ricevuto il provvedimento di concessione da parte dell'Ente promotore dell'iniziativa

In questo caso, non sarà possibile proseguire nella compilazione della richiesta di rendicontazione

### Esito positivo verifica

Se la verifica ha dato esito positivo, il sistema propone la lista della/e richieste di contributo rendicontabili indicando il codice univoco.

| Seleziona il numero pratica dal menù a tendina * |   |  |  |  |
|--------------------------------------------------|---|--|--|--|
|                                                  | ~ |  |  |  |
|                                                  |   |  |  |  |
| PTSL-SD12_00212280                               |   |  |  |  |
| PTSL-SD12_00212810                               |   |  |  |  |

L'utente dovrà selezionare la richiesta di contributo per la quale intende inviare la rendicontazione. Effettuata la scelta, il sistema proporrà in automatico la data ed il numero di protocollo assegnato alla richiesta di contributo selezionata.

| Seleziona il numero pratica dal menù a tendina * PTSL-SD12_00212280 |            |  |  |  |
|---------------------------------------------------------------------|------------|--|--|--|
|                                                                     |            |  |  |  |
|                                                                     |            |  |  |  |
| Data protocollo:                                                    | 26/11/2024 |  |  |  |

In presenza di più domande di contributo rendicontabili, si invita a selezionare i riferimenti della richiesta di contributo oggetto della rendicontazione.

Riferimenti per la selezione sono la Data di protocollo e il Numero di protocollo assegnato alla richiesta di contributo.

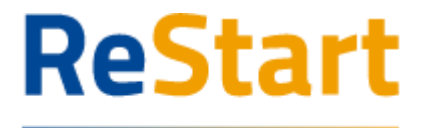

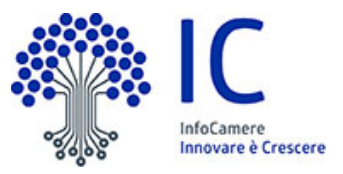

Finanzia la tua impresa Dichiarazione importi

#### È possibile indicare

- l'importo totale delle spese rendicontate (facoltativo);
- l'importo del Contributo finale richiesto in base a quanto indicato dell'ente promotore dell'iniziativa (obbligatorio)

Per attivare il riquadro, occorre spuntare la casella "Dichiaro i seguenti importi"

| $\checkmark$ | Dichiaro i seguenti importi: (j) |
|--------------|----------------------------------|
|              | Totale spese rendicontate        |
|              | Importo Contributo Richiesto*    |

### Dichiarazione caratteristiche soggetto richiedente

È possibile indicare <u>facoltativamente</u> se il soggetto richiedente / impresa rientra nella definizione di "Impresa Femminile" e/o "Impresa Giovanile"

Per selezionare uno o entrambe le opzioni, occorre attivare il riquadro spuntando la casella "Dichiaro le seguenti caratteristiche".

| $\checkmark$ | Dichiaro le seguenti caratteristiche: |
|--------------|---------------------------------------|
|              | 🔲 Impresa Femminile                   |
|              | Impresa Giovanile                     |

### Dichiarazione localizzazione

In questo riquadro occorre inserire l'indirizzo completo della localizzazione interessata all'intervento / progetto.

| Indirizzo sede/localizzazione per il quale si invia la richiesta |            |            |  |  |  |  |  |  |  |
|------------------------------------------------------------------|------------|------------|--|--|--|--|--|--|--|
| $\otimes$                                                        |            |            |  |  |  |  |  |  |  |
|                                                                  |            |            |  |  |  |  |  |  |  |
|                                                                  |            |            |  |  |  |  |  |  |  |
|                                                                  | Provincia* | Comune*    |  |  |  |  |  |  |  |
|                                                                  |            |            |  |  |  |  |  |  |  |
|                                                                  |            |            |  |  |  |  |  |  |  |
|                                                                  |            |            |  |  |  |  |  |  |  |
|                                                                  | Indirizzo* | N. Civico  |  |  |  |  |  |  |  |
|                                                                  | 8          | Provincia* |  |  |  |  |  |  |  |

Note di compilazione:

• per l'indizione della Provincia e Comune, è sufficiente digitare almeno 2 caratteri per attivare la lista dalla quale selezionare la ricorrenza corretta.

Pag. 28|31

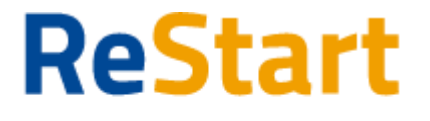

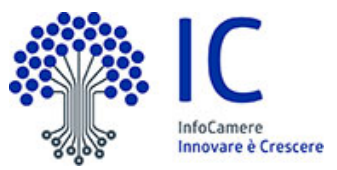

la lista dei CAP si alimenta automaticamente in funzione della scelta della Provincia e del Comune selezionati; se la lista non contiene il CAP da indicare, è sempre possibile inserire un valore diverso da quelli proposti

Per procede alla compilazione della richiesta di Rendicontazione occorre completare le sezioni **Allegati** e **Invio** come descritto nei paragrafi precedenti.

## Lista richieste

Nella sezione richieste è possibile visualizzare la lista delle richieste compilate e il relativo stato.

|                                                                                                    | Richieste           |                 |                     | Pagamenti           |                   |             |  |  |  |  |  |
|----------------------------------------------------------------------------------------------------|---------------------|-----------------|---------------------|---------------------|-------------------|-------------|--|--|--|--|--|
| Home > Richieste Richieste                                                                         |                     |                 |                     |                     |                   |             |  |  |  |  |  |
| Richiesta                                                                                          | Codice Pratica      | Stato Richiesta | Aggiornata il       | Data invio          | Numero protocollo | Azioni      |  |  |  |  |  |
| Bando UNIVERSITA' TOR VERGATA - Línea B 2023                                                       | PTSL-SD07_00205744  | In compilazione | 14/09/2023 13:02:25 |                     |                   | 0<br>0<br>0 |  |  |  |  |  |
| TOSCANA-Fase 2 Bando Efficientamento energetico settore tessile del distretto industriale pratese  | PTSL-RDR05_00205743 | Da completare   | 14/09/2023 12:42:14 |                     |                   | 0<br>0      |  |  |  |  |  |
| BANDO ROME TECHNOPOLE-SPOKE 2 SU TRASFERIMENTO TECNOLOGICO – LINEA A - MEZZOGIORNO                 | PTSL-BS03_00204924  | In compilazione | 08/08/2023 11:38:15 |                     |                   | 0<br>0      |  |  |  |  |  |
| CCIAA di VICENZA - 23HT - Bando contributi a supporto della transizione digitale ed ecologica dell | PTSL-BS07_00205097  | In compilazione | 07/07/2023 12:12:30 |                     |                   | 000         |  |  |  |  |  |
| BANDO INTERNAZIONALIZZAZIONE anno 2023                                                             | PTSL-BS08_00205268  | Inviata         |                     | 27/06/2023 10:14:48 | 0000164/2023      | 0<br>0      |  |  |  |  |  |
| SARDEGNA-Incentivi nuove att. piccoli comuni-Soggetti Iscritti al Registro Imprese                 | PTSL-R50_00204977   | In compilazione | 08/06/2023 14:31:24 |                     |                   | 0           |  |  |  |  |  |

La richiesta può assumere i seguenti stati:

In compilazione

Si tratta di richiesta per la quale l'utente non ha ancora completato del tutto la richiesta e non ha ancora caricato il modello firmato.

Tra le Azioni disponibili

- **Modifica** consente di accedere alla richiesta e procedere al completamento della stessa
- Elimina consente di cancellare la richiesta

### • Da completare

Si tratta di richiesta per la quale è stato già caricato il modello firmato e manca esclusivamente l'ultimo passaggio dell'invio

Tra le Azioni disponibili

- **Modifica** consente di accedere alla richiesta e procedere all'invio della stessa
- Elimina consente di cancellare la richiesta
- Inviata (solo per iniziative SENZA pagamento bollo) La richiesta è stata inoltrata al sistema ed elaborata. Tra le Azioni disponibili

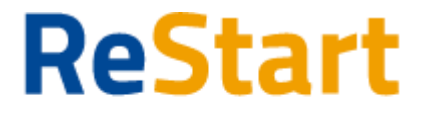

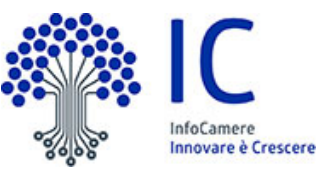

- Richiesta consente di scaricare il modulo della richiesta
- **Ricev. Invio** consente di scaricare la ricevuta che attesta la corretta acquisizione della richiesta
- Da Pagare e Inviare (solo per iniziative CON pagamento bollo)
   Si tratta di richiesta per la quale c'è già stato un primo tentativo di pagamento del bollo non completato

Tra le Azioni disponibili

- Richiesta consente di scaricare il modulo della richiesta
- **Paga e Invia** consente di accedere alla richiesta per effettuare un nuovo tentativo di pagamento e completare l'invio della richiesta

Pagamento in corso (solo per iniziative CON pagamento bollo)
 Per la richiesta è stato effettuato un pagamento per il quale il sistema è in attesa dell'esito definitivo da parte della piattaforma PagoPA.

<u>Esito positivo</u>: la richiesta passa automaticamente nello stato Pagata e Inviata <u>Esito negativo</u>: la richiesta passa automaticamente nello stato Da Pagare e Inviare

Tra le **Azioni** disponibili

- Richiesta consente di scaricare il modulo della richiesta
- **Pagata e Inviata** (solo per iniziative CON pagamento bollo) La richiesta è stata inoltrata al sistema ed elaborata. Tra le **Azioni** disponibili
  - Richiesta consente di scaricare il modulo della richiesta
  - **Ricev. Invio** consente di scaricare la ricevuta che attesta la corretta acquisizione della richiesta
  - **Ricev. Pag.** consente di scaricare la ricevuta che attesta il corretto pagamento del bollo tramite PagoPA

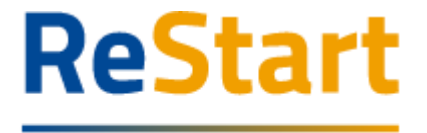

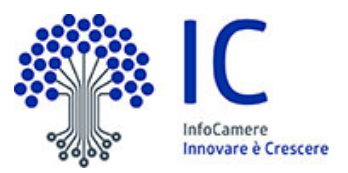

## Ricevuta

Dalla Lista richieste attraverso il menù Azioni è possibile scaricare la ricevuta attestante l'avvenuta acquisizione della richiesta e la copia del modulo della richiesta.

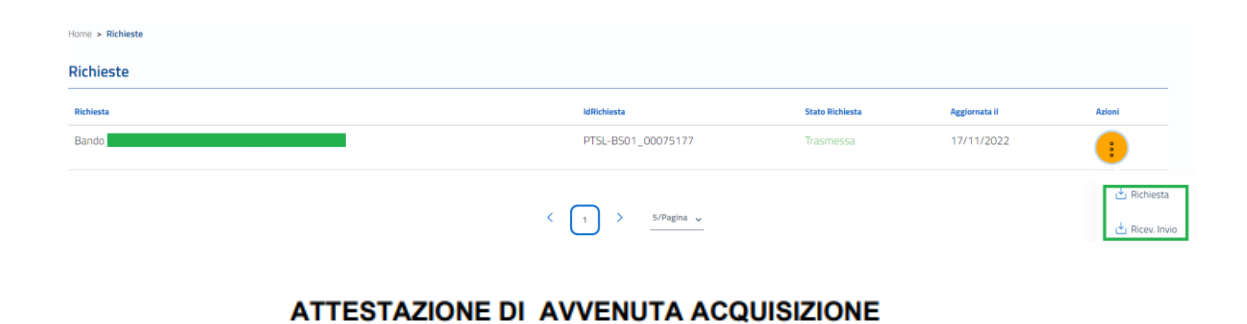

II/La Signore/a LORENZO (TGLLI 62I) in data 17/11/2022 11:30:24.481 ha inoltrato per via telematica l'istanza PTSL-BS01\_00075177 per Bando per S.R.L. con Codice Fiscale 08 05 tramite il

portale restart.infocamere.it

Come da indicazioni presenti nel modello, l'esito della trasmissione dell'istanza all'ente territorialmente competente è **ACQUISITA** 

Per informazioni e aggiornamenti sullo stato avanzamento delle richieste si rimanda ai canali informativi previsti per questa iniziativa.